Guía Penales

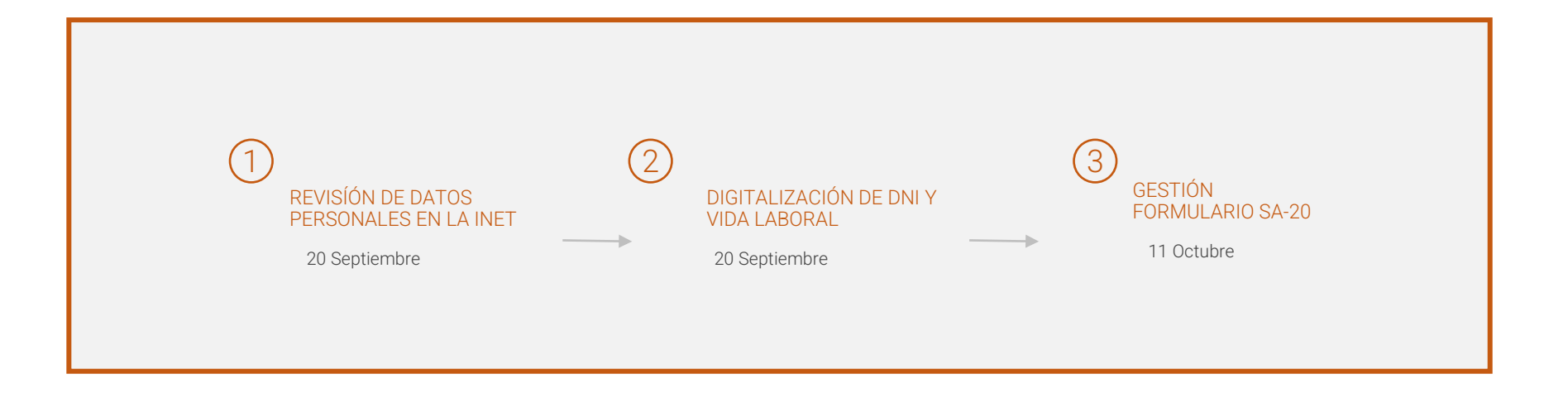

# 1. REVISIÓN DE DATOS PERSONALES EN LA INET

| K 🕸 ∰ 87% 🗎 1<br>△ Mi Perfil | : <b>15</b><br>入 | ■         ■         ●         ●         ●         ●         ●         ■         11:16         ●         ●         ●         ●         ●         ●         ●         ●         ●         ●         ●         ●         ●         ●         ●         ●         ●         ●         ●         ●         ●         ●         ●         ●         ●         ●         ●         ●         ●         ●         ●         ●         ●         ●         ●         ●         ●         ●         ●         ●         ●         ●         ●         ●         ●         ●         ●         ●         ●         ●         ●         ●         ●         ●         ●         ●         ●         ●         ●         ●         ●         ●         ●         ●         ●         ●         ●         ●         ●         ●         ●         ●         ●         ●         ●         ●         ●         ●         ●         ●         ●         ●         ●         ●         ●         ●         ●         ●         ●         ●         ●         ●         ●         ●         ●         ●         ●         ● </th <th>l</th> <th>INET         &gt;</th> | l | INET         >           |  |  |
|------------------------------|------------------|----------------------------------------------------------------------------------------------------|---|--------------------------|--|--|
| ID Empleado: 119868          |                  | Te Interesa                                                                                                    |   | < Mis datos personales   |  |  |
| Nómina Express               |                  |                                                                                                    | - |                          |  |  |
| Área Personal                |                  | Mis Documentos                                                                                                    |   | Información del empleado |  |  |
| Cambiar Contraseña           |                  | Mi cuenta bancaria                                                                                                    | - | Otras direcciones        |  |  |
| Configuración                |                  | Calendario                                                                                                    |   | Origen geográfico        |  |  |
| Contacto                     |                  | AutoServicio del Empleado                                                                                                    | - | Estado Civil             |  |  |
| Políticas de uso             |                  |                                                                                                    | - | Teléfono                 |  |  |
| <u>Salir de tu cuenta</u>    |                  | Mis Datos Personales                                                                                                    | - | E-Mail                   |  |  |
| Versión 2.1.                 | )                | Consumos                                                                                                    |   |                          |  |  |
|                              |                  | Aviso Legal                                                                                                    | - |                          |  |  |

A través del área personal accederemos a los datos personales donde revisaremos que los datos son correctos.

Si no lo fueran los corregiremos directamente en el área personal (Nombre y Apellidos, DNI, Fecha de Nacimiento, Dirección postal, Teléfono y Correo electrónico)

## 2. DIGITALIZACIÓN DE DNI/NIE Y VIDA LABORAL

| <b>▲ 20 # #! 87% @ 11:15</b><br>△ Mi Perfil Q | E ¥.101 19 67% â 11:16<br>X INET < > | ₩ \$\$ \$\$.4 87% â 11.20<br>× INET < > |                                              |  |  |
|-----------------------------------------------|--------------------------------------|-----------------------------------------|----------------------------------------------|--|--|
| ID Empleado: 119868                           | Te Interesa                          | ✓ Auto servicio del empleado            |                                              |  |  |
| Nómina Express                                | Mis Documentos                       | Certificado penales                     | Tus documentos cargados                      |  |  |
| Área Personal                                 | Mi cuenta bancaria                   |                                         | 18/8/2021<br>VIDALABORAL<br>NO               |  |  |
| Cambiar Contraseña                            | Calendario                           | $\longrightarrow$                       | A continuación selecciona los documentos que |  |  |
| Contiguración                                 | AutoServicio del Empleado            |                                         | deseas enviar:<br>DNI / NIE                  |  |  |
| Contacto Políticas de uso                     | Mis Datos Personales                 |                                         | DNI / NIE                                    |  |  |
| Solis de su supera                            | Consumos                             |                                         | Vida laboral 🕒                               |  |  |
| Versión 2.1.19                                | Aviso Legal                          |                                         |                                              |  |  |

La digitalización se puede hacer desde el ordenador (imagen o pdf) o desde el móvil (sólo imagen)

A través del Área personal accederemos a Autoservicio del Empleado > Certificado Penales > DNI/NIE

Subiremos una foto del anverso y reverso del DNI/NIE y pulsaremos confirmar

Una vez digitalizado verás en "tus documentos cargados" la fecha en la que lo has enviado

Tendrás opción de ver los documentos digitalizados en Área Personal > Mis Documentos > Documentación Personal

## 2. DIGITALIZACIÓN DE DNI/NIE Y VIDA LABORAL

| د ۲% ۵۲% ۵۱1:15                                          | ■         ■         ■         ■         ■         ■         ■         ■         ■         ■         ■         ■         ■         ■         ■         ■         ■         ■         ■         ■         ■         ■         ■         ■         ■         ■         ■         ■         ■         ■         ■         ■         ■         ■         ■         ■         ■         ■         ■         ■         ■         ■         ■         ■         ■         ■         ■         ■         ■         ■         ■         ■         ■         ■         ■         ■         ■         ■         ■         ■         ■         ■         ■         ■         ■         ■         ■         ■         ■         ■         ■         ■         ■         ■         ■         ■         ■         ■         ■         ■         ■         ■         ■         ■         ■         ■         ■         ■         ■         ■         ■         ■         ■         ■         ■         ■         ■         ■         ■         ■         ■         ■         ■         #         ■         ■         # | ×12                          | □         ▲營 # af 86% m 11:20           ×         INET         < |
|----------------------------------------------------------|----------------------------------------------------------------------------------------------------|------------------------------|------------------------------------------------------------------|
| ID Empleado: 119808                                      | Te Interesa                                                                                                    | ✓ Auto servicio del empleado |                                                                  |
| Nómina Express                                           | Mis Documentos                                                                                                    | Certificado penales          | Tus documentos cargados<br>DNI                                   |
| Cambiar Contraseña                                       | Mi cuenta bancaria                                                                                                    |                              | 18/8/2021<br>VIDALABORAL<br>NO                                   |
| Configuración                                            | Calendario                                                                                                    |                              | A continuación selecciona los documentos que                     |
| Соптасто                                                 | AutoServicio del Empleado                                                                                                    |                              | deseas enviar:<br>DNI / NIE                                      |
| Políticas de uso                                         | Mis Datos Personales                                                                                                    |                              | DNI / NIE 🕒                                                      |
| Salir de tu cuenta                                       | Consumos                                                                                                    |                              | Vida laboral                                                     |
| Versión 2.1.19           ک         ۲         ۸         9 | Aviso Legal                                                                                                    |                              |                                                                  |
|                                                          |                                                                                                    |                              | Confirmar                                                        |

Solo deberán digitalizar la vida laboral aquellas personas que tengan una antigüedad inferior a 5 años.

La digitalización se puede hacer desde el ordenador (imagen o pdf) o desde el móvil (sólo imagen)

A través del área personal accederemos a Autoservicio del Empleado > Certificado Penales > Vida Laboral

Deberás subir la Vidal laboral completa y pulsar confirmar

Una vez digitalizado verás en "tus documentos cargados" la fecha en que lo has enviado.

## 2. DIGITALIZACIÓN DE DNI/NIE Y VIDA LABORAL. CONSULTAR DOCUMENTOS SUBIDOS

Tendrás opción de ver los documentos digitalizados en Área Personal > Mis Documentos > Documentación Personal

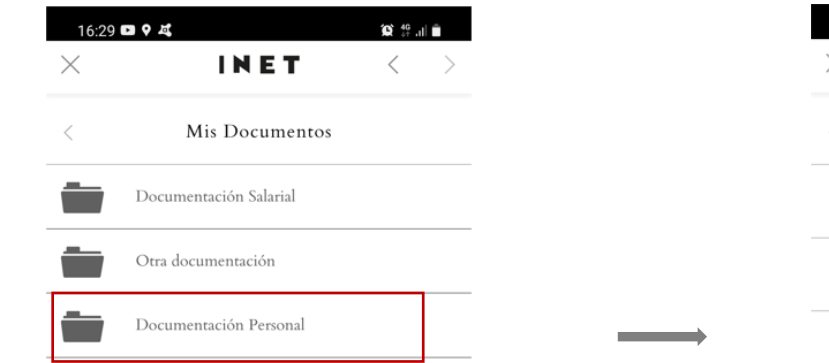

| 16:30 🗖 🕈 🗸  |                           | Q: 40 .ıl ∎ |   |  |
|--------------|---------------------------|-------------|---|--|
| $\times$     | INET                      | <           | > |  |
| <            | Documentación<br>Personal |             |   |  |
| DNI          |                           |             |   |  |
| Vida Laboral |                           |             |   |  |

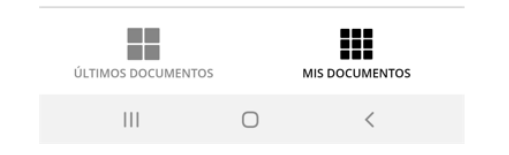

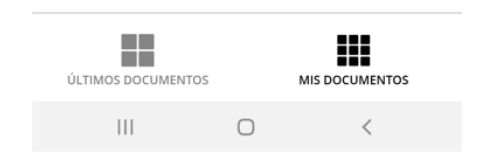

### 3. GESTIÓN FORMULARIO SA-20

Recibirás un mail de Comunicación RRHH solicitando firmar el documento Plantilla Instrucción SA-20

Seleccionarás completar y firmar documento

Debes revisar que los datos que figuran en el formulario SA-20 son correctos.

Los bloques 1, 2 y 3 son editables, por lo tanto, si detectas algún error debes modificarlos. Si modificas algún dato, hazlo también en el área personal.

Los bloques 4, 5 y 6 no son editables y vienen cubiertos por defecto

#### El bloque 7 consta de:

- Fecha de incorporación colectivo AVSEC. Fecha en la que se recibió la formación de seguridad de carga aérea.
- Fecha de contratación. Fecha del último contrato en la Plataforma.
- En el supuesto de que alguien no esté conforme con esta información deberá enviar un mail a <u>rrhhleon@inditex.com</u>.
- En la parte correspondiente a los períodos, solo lo tendrán que cubrir aquellas personas que tengan una antigüedad inferior a 5 años en la empresa. Estas personas tendrán que cubrir:
  - Los períodos de actividad laboral que figuren en su informe de vida laboral (últimos 5 años),
  - Períodos de inactividad, solo si tienen una duración mayor de 28 días. En estos casos se diferenciarán dos situaciones: inactividad y acción formativa.

Una vez comprobado el documento, y rellenado si es necesario, procede a la firma (\*)

Una vez firmado por el empleado/a y chequeado por RRHH el empleado/a recibirá un mail con el documento ya firmado por ambas partes o una comunicación de rechazo especificando el motivo del mismo y como proceder.

(\*) En el momento de la firma te pedirá la contraseña utilizada exclusivamente en la firma digital de documentos. Una vez introducida la contraseña te llegará un código por SMS. Si no recuerdas la contraseña hay una opción de generarla nuevamente.

| PLATAF                                                                                                    | ORMA LOGIS                           | TICA LEON              |                                                                                                    |                                    |                                                |                                           |                                     |        |          |
|----------------------------------------------------------------------------------------------------|--------------------------------------|------------------------|----------------------------------------------------------------------------------------------------|------------------------------------|------------------------------------------------|-------------------------------------------|-------------------------------------|--------|----------|
|                                                                                                    |                                      |                        |                                                                                                    | 1. DATOS PERSONALES                | DEL TRABAJAD                                   | OR/A                                      |                                     |        |          |
| Nombre                                                                                                    |                                      |                        |                                                                                                    |                                    |                                                |                                           |                                     |        |          |
| Apellidos                                                                                                    |                                      |                        |                                                                                                    |                                    |                                                |                                           |                                     |        |          |
| DNI/NIE                                                                                                    |                                      |                        |                                                                                                    |                                    |                                                |                                           |                                     |        |          |
| Nacionalida                                                                                                    | d                                    |                        |                                                                                                    |                                    |                                                |                                           |                                     |        |          |
| Fecha de na                                                                                                    | cimiento (dd/mm/aaa                  | a)                     |                                                                                                    |                                    |                                                |                                           |                                     |        |          |
| Lugar de na                                                                                                    | imiento                              |                        |                                                                                                    |                                    |                                                |                                           |                                     |        |          |
|                                                                                                    |                                      |                        |                                                                                                    | 2. DIRECCIÓN POSTAL                | DEL TRABAJAD                                   | OR/A                                      |                                     |        |          |
| Vīa                                                                                                    |                                      |                        |                                                                                                    |                                    |                                                |                                           | -                                   |        |          |
| Número                                                                                                    |                                      |                        |                                                                                                    |                                    |                                                |                                           |                                     |        |          |
| Escalera, pis                                                                                                    | o, puerta, etc                       |                        |                                                                                                    |                                    |                                                |                                           |                                     |        |          |
| Código Post                                                                                                    | al                                   |                        |                                                                                                    |                                    |                                                |                                           |                                     |        |          |
| Localidad                                                                                                    |                                      |                        |                                                                                                    |                                    |                                                |                                           |                                     |        |          |
| Provincia                                                                                                    |                                      |                        |                                                                                                    |                                    |                                                |                                           | ·                                   |        |          |
| Dair                                                                                                    |                                      |                        |                                                                                                    |                                    |                                                |                                           |                                     |        |          |
| 1.413                                                                                                    |                                      |                        |                                                                                                    | 2 DATOS DE CONTACTO                |                                                | 0.08/4                                    |                                     |        |          |
| Teléfono                                                                                                    |                                      |                        |                                                                                                    | A DRIGS DE CONTACTO                | DEL TRABADA                                    | 5010A                                     |                                     |        |          |
| Correcelect                                                                                                    | rónica                               |                        |                                                                                                    |                                    |                                                |                                           |                                     |        |          |
| correction                                                                                                    | ione.                                |                        |                                                                                                    | 4 DOCUME                           | NTACIÓN                                        |                                           |                                     |        |          |
| DNI/NIE                                                                                                    |                                      |                        |                                                                                                    | - Eldatrabajador/a bannaran        | tado al nuno de                                |                                           | l a estidad ha mandado comia        |        |          |
| Curringhan                                                                                                    | 15har                                |                        |                                                                                                    | los documentos indi                | ados?                                          | SI                                        | de alguno de los documentos         | SI     |          |
| cumculum                                                                                                    | vicae                                |                        |                                                                                                    |                                    |                                                | •                                         | indicados?                          |        | *        |
| Informe de l                                                                                                    | a vida laboral                       | CEDENTES DEPORT        | 104                                                                                                    |                                    |                                                | No 🔻                                      |                                     | No     | •        |
| 4.1.COMP9                                                                                                    | IUBACION DE ANTE                     | CEDENTES REPORT        | ADA                                                                                                    |                                    | D.D. 14 1 1 1                                  |                                           |                                     |        | -        |
| ¿La entidad ha facilitado el Formulario de solicitud de la evaluación de idoneidad (Anexo II de la SA-20) al trabajador/a?  |                                      |                        |                                                                                                    |                                    |                                                | <u> </u>                                  |                                     |        |          |
| ¿El/la trabajador/a ha rellenado y firmado el Formulario de solicitud de la evaluación de idoneidad (Anexo II de la SA-20)? |                                      |                        |                                                                                                    |                                    |                                                |                                           | •                                   |        |          |
| ¿Ha present<br>de la acredit                                                                                                | ado el responsable de<br>ación?      | la entidad al gestor a | eroportuari                                                                                                    | io el Formulario de solicitud de l | a evaluación de l                              | a idoneidad (Anexi                        | o II de la SA-20) para la solicitud |        | •        |
| ¿El/la trabaj                                                                                                    | ador/a ha resultado A                | PTO tras la comproba   | ación de ante                                                                                                    | ecedentes?                         |                                                |                                           |                                     |        |          |
| ¿Se le ha heo                                                                                                    | ho entrega al trabaja                | dor de la acreditación | aeroportua                                                                                                    | ria con acceso a ZRS?              |                                                |                                           |                                     |        |          |
| 4.1.COMPR                                                                                                    | IOBACIÓN DE ANTE                     | CEDENTES NORMA         | L                                                                                                    |                                    |                                                |                                           |                                     |        |          |
| ¿El/la trabaj                                                                                                    | ador/a ha presentado                 | el certificado de ante | cedentes o :                                                                                                    | se ha solicitado por parte de la e | entidad un certifi                             | cado de ausencia d                        | le antecedentes?                    | Si     |          |
| ¿El/la trabaj                                                                                                    | ador/a ha resultado A                | PTO tras la comproba   | ación de ante                                                                                                    | ecedentes solicitada?              |                                                |                                           |                                     | Si     |          |
|                                                                                                    |                                      | 5. PERSONAL QU         | E HA RESID                                                                                                    | IDO FUERA DE ESPAÑA, DE P          | ORMA CONTIN                                    | UADA, DURANTE                             | LOS ÚLTIMOS 5 AÑOS                  |        |          |
| ¿Ha residido fuera de España, durante ó meses o más en los<br>últimos 5 años?                                               |                                      |                        | <ul> <li>¿Ha presentado una comprobación de anteceden-<br/>tes penales o documento equivalente junto a una<br/>traducción leralizada?</li> </ul> |                                    |                                                | •                                         |                                     |        |          |
| Si ha estado de residencia no expide una comprobación de                                                                    |                                      |                        |                                                                                                    |                                    | ¿La declaración jurada cumple con el Anexo III |                                           |                                     |        |          |
| antecedente<br>una declarao                                                                                                 | es penales o documen<br>ción jurada? | to equivalente, ¿se ha | aportado                                                                                                    | ▼ de la SA-20?                     |                                                |                                           | •                                   |        |          |
|                                                                                                    |                                      |                        | 6. PERSO                                                                                                    | NA RESPONSABLE DE COMP             | ROBAR EL PRES                                  | ENTE DOCUMEN                              | то                                  |        |          |
| Nombre y A                                                                                                    | pellidos                             |                        |                                                                                                    | ILUMINADA ALVA                     | REZ HOYO                                       | S                                         |                                     |        |          |
| Cargo desempeñado y empresa TÉCNICO DE RRHH                                                                                 |                                      |                        |                                                                                                    |                                    |                                                |                                           |                                     |        |          |
| DNI/NIE                                                                                                    |                                      |                        | 71431938X                                                                                                    |                                    |                                                |                                           |                                     |        |          |
| Resultado de la valoración del empleado/a                                                                                   |                                      |                        |                                                                                                    |                                    |                                                |                                           |                                     |        |          |
|                                                                                                    |                                      |                        |                                                                                                    | 7. PERIODOS FORMATIVOS.            | LABORALES e II                                 | NACTIVOS                                  |                                     |        |          |
| Fecha de incorporación al COLECTIVO AVSEC                                                                                   |                                      |                        |                                                                                                    | 01/01/2021                         |                                                |                                           |                                     |        |          |
| Fecha de contratación                                                                                                    |                                      |                        | 20/08/2008                                                                                                    |                                    |                                                |                                           |                                     |        |          |
|                                                                                                    |                                      |                        |                                                                                                    |                                    |                                                |                                           |                                     |        |          |
| Periodos                                                                                                    | Inicio                               | Fin                    | Dias                                                                                                    | Tipo de actividad                  | Nombre de en<br>mativo / Moti                  | ipresa / Centro fo<br>vo de la inactivida | r- Persona de contacto<br>d         | Tel.de | contacto |
| 2                                                                                                    |                                      |                        | -                                                                                                    | -                                  |                                                |                                           |                                     |        |          |
| 2                                                                                                    |                                      |                        |                                                                                                    | · · ·                              |                                                |                                           |                                     | -      |          |
| ~                                                                                                    |                                      |                        |                                                                                                    | •                                  |                                                |                                           |                                     |        |          |